# Wyse 5470 All-in-One Thin Client

Setup und technische Daten

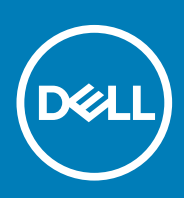

#### Anmerkungen, Vorsichtshinweise und Warnungen

(i) ANMERKUNG: Eine ANMERKUNG macht auf wichtige Informationen aufmerksam, mit denen Sie Ihr Produkt besser einsetzen können.

VORSICHT: Ein VORSICHTSHINWEIS macht darauf aufmerksam, dass bei Nichtbefolgung von Anweisungen eine Beschädigung der Hardware oder ein Verlust von Daten droht, und zeigt auf, wie derartige Probleme vermieden werden können.

WARNUNG: Durch eine WARNUNG werden Sie auf Gefahrenquellen hingewiesen, die materielle Schäden, Verletzungen oder sogar den Tod von Personen zur Folge haben können.

© 2018 - 2019 Dell Inc. or its subsidiaries. All rights reserved. Dell, EMC, and other trademarks are trademarks of Dell Inc. or its subsidiaries. Other trademarks may be trademarks of their respective owners.

2019 - 08

# Inhaltsverzeichnis

| 1 Einrichten des Wyse 5470 All-in-One Thin Client       | 4  |
|---------------------------------------------------------|----|
| 2 Ansicht des Wyse 5470 All-in-One Thin Client          | 7  |
| Vorderansicht                                           |    |
| Rückansicht                                             |    |
| Linke Seitenansicht                                     | 9  |
| Rechte Seitenansicht                                    | 10 |
| Neigung                                                 |    |
| 3 Technische Daten des Wyse 5470 All-in-One Thin Client |    |
| Abmessungen und Gewicht                                 |    |
| Prozessor                                               |    |
| Chipset                                                 |    |
| Betriebssystem                                          |    |
| Speicher                                                |    |
| Externe Anschlüsse und Stecker                          |    |
| Wireless-Modul                                          | 14 |
| Audio                                                   | 14 |
| Speicher                                                | 14 |
| Webkamera                                               |    |
| Strom                                                   |    |
| Anzeige                                                 |    |
| Intel UHD 600 Grafikkarte                               |    |
| Umgebungs- und Betriebsbedingungen auf Systemebene      |    |
| 4 Software                                              |    |
| Herunterladen von Treibern                              |    |
| 5 Wie Sie Hilfe bekommen                                | 19 |
| Kontaktaufnahme mit Dell                                |    |

# Einrichten des Wyse 5470 All-in-One Thin Client

() ANMERKUNG: Die Abbildungen in diesem Dokument können je nach Konfiguration, die Sie bestellt haben, von den Abbildungen Ihres Thin Clients abweichen.

1. Stellen Sie den Standrahmen auf.

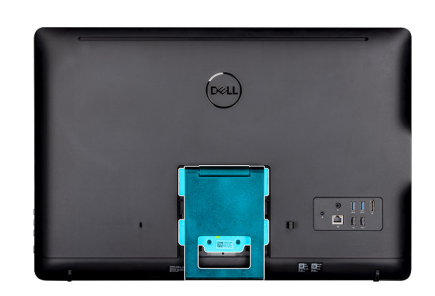

1

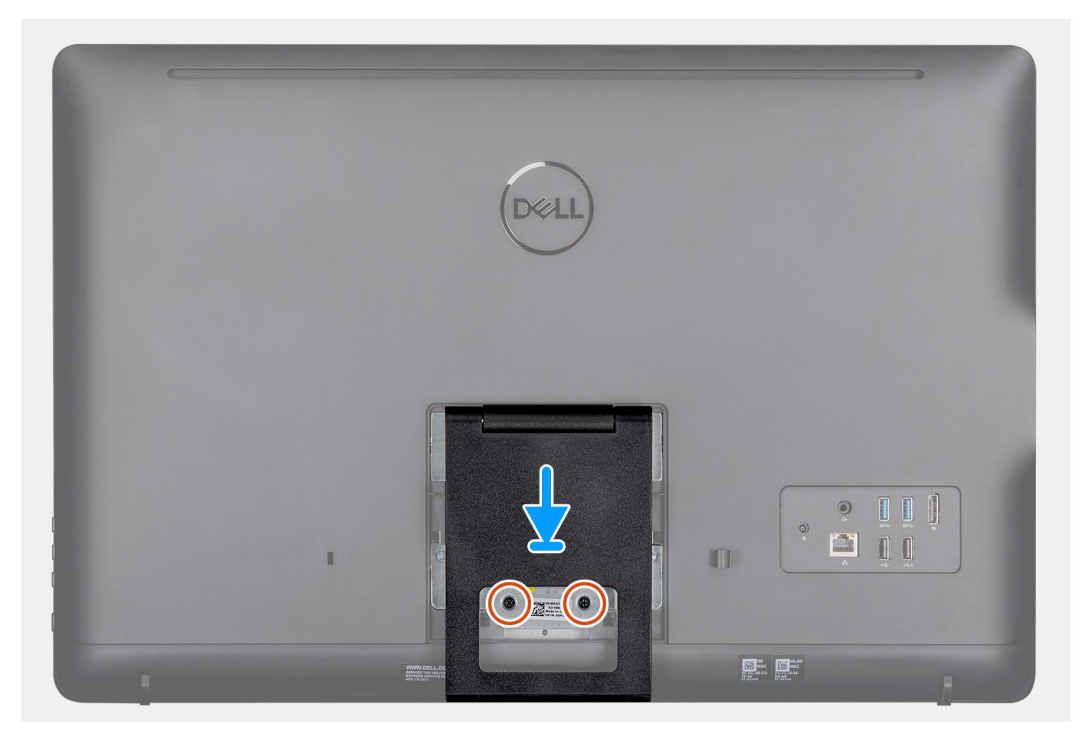

Staffeleistandrahmen

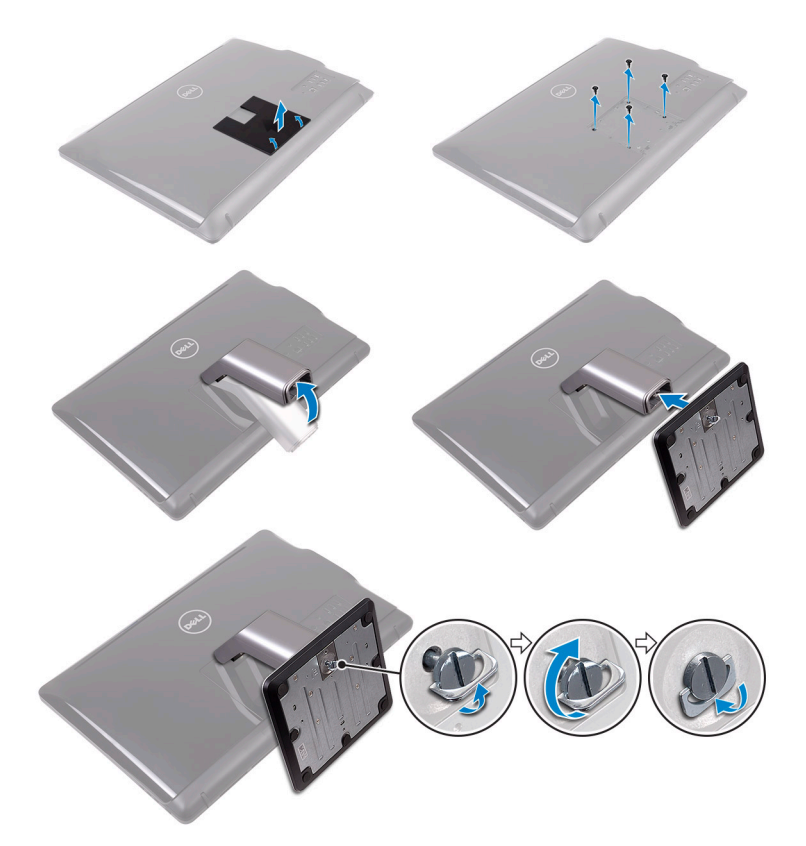

· Podest-Standrahmen

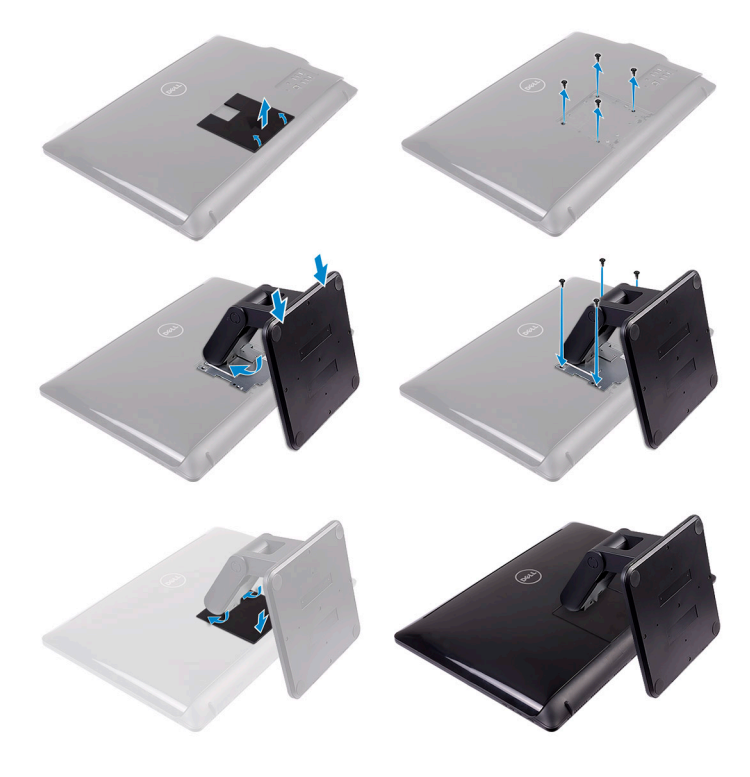

- Gelenkarm-Standrahmen
- **2.** Netzadapter anschließen.

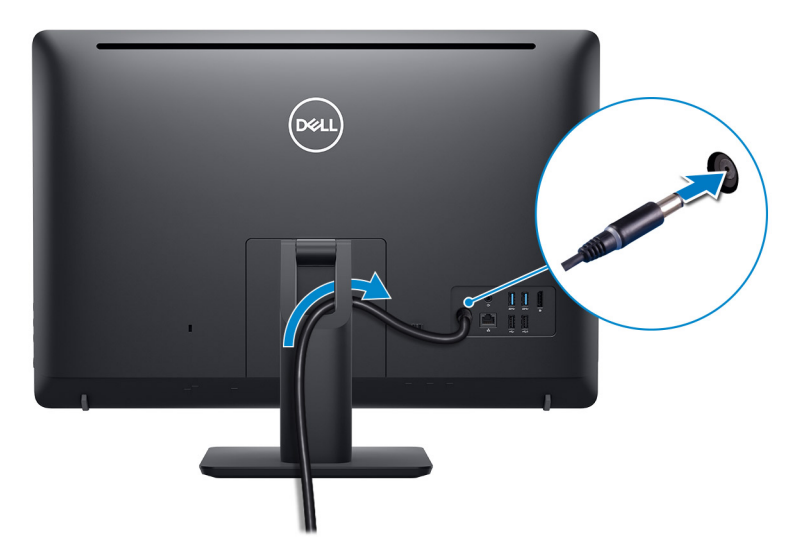

**3.** Drücken Sie den Betriebsschalter.

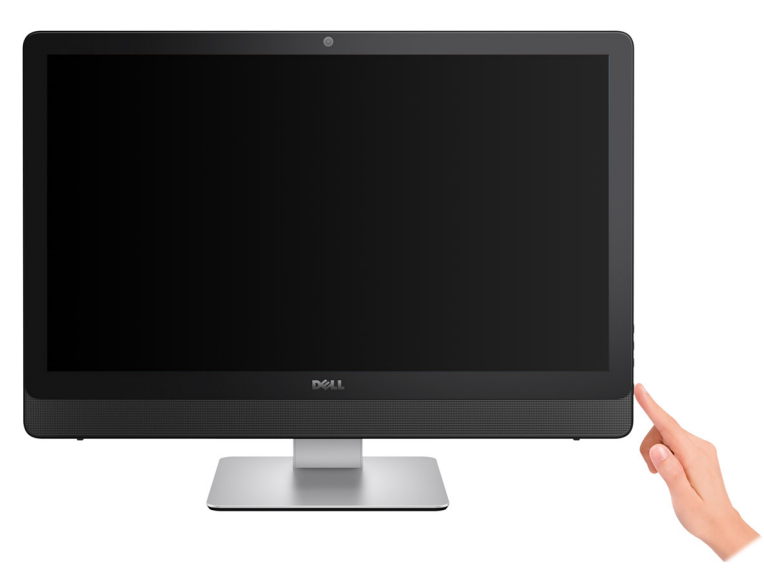

# Ansicht des Wyse 5470 All-in-One Thin Client

### Vorderansicht

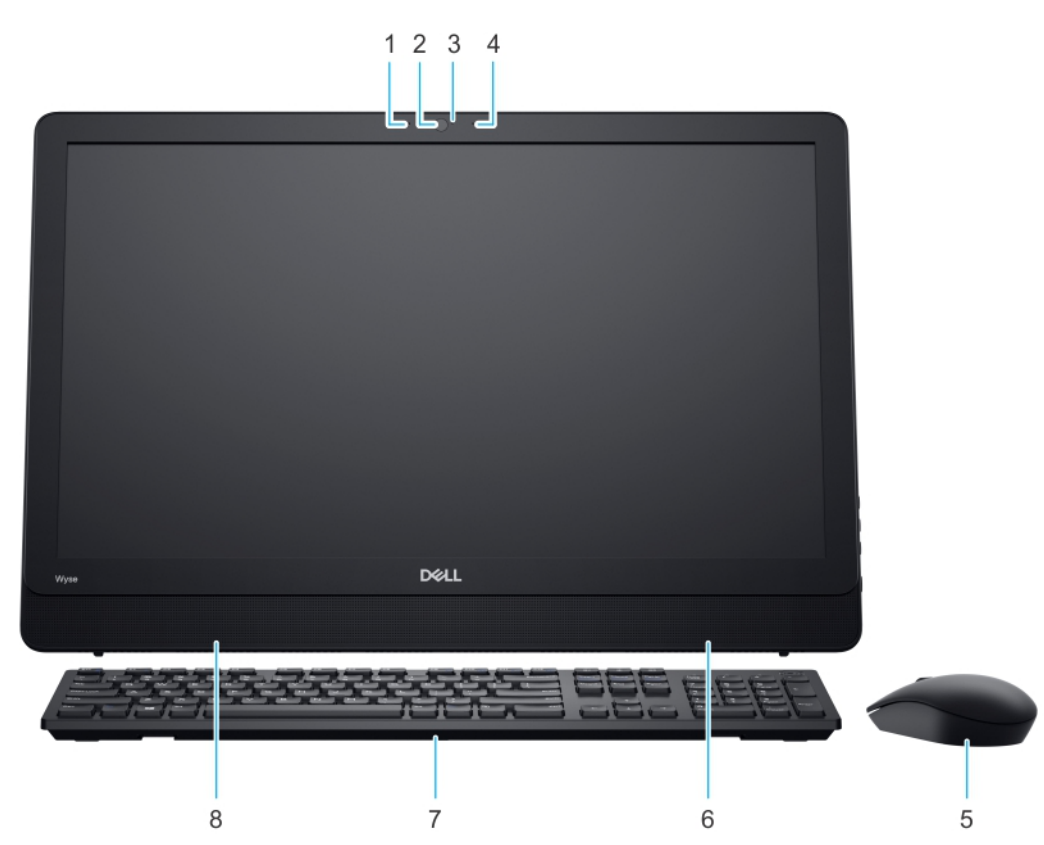

- 1. Linkes Mikrofon
- 2. Kamera
- 3. Webcam-Anzeige
- 4. Rechtes Mikrofon
- 5. Maus
- 6. Rechter interner Lautsprecher
- 7. Tastatur
- 8. Linker interner Lautsprecher

2

### Rückansicht

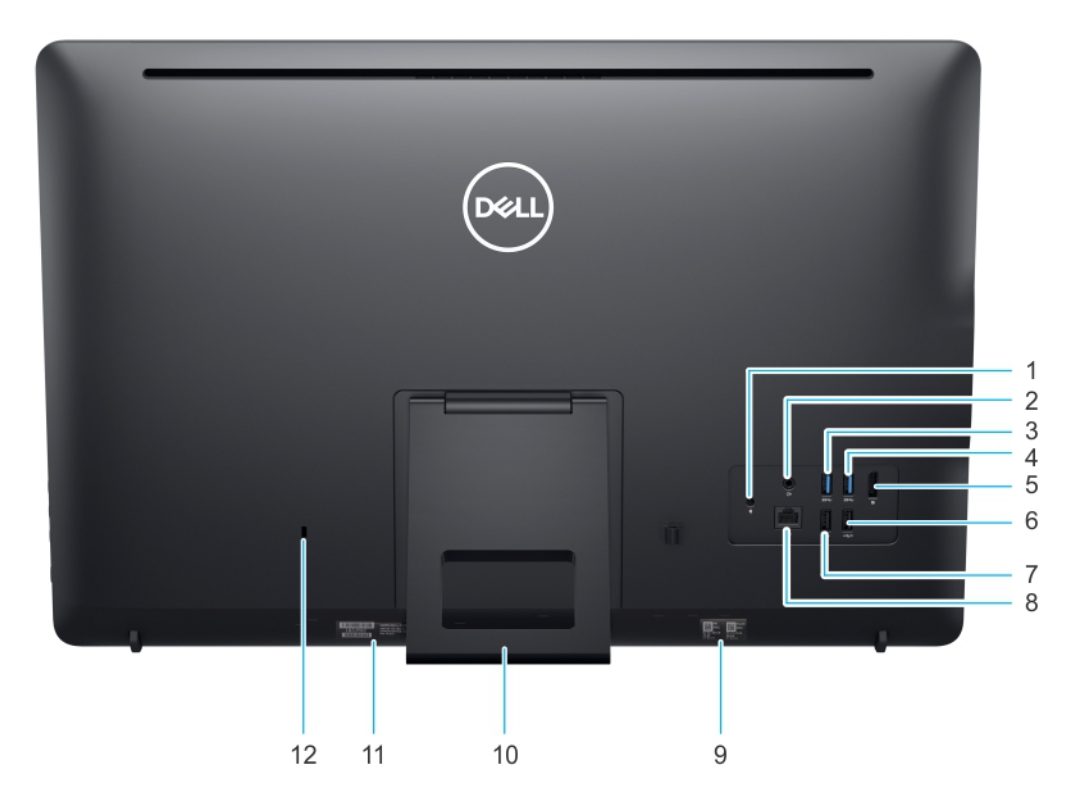

- 1. DC-In-Anschluss
- 2. Audioausgang
- 3. USB 3.1 Gen 1-Anschluss
- 4. USB 3.1 Gen 1-Anschluss
- 5. DisplayPort 1.2a
- 6. USB 2.0 mit Smart Power On
- 7. USB 2.0-Anschluss
- 8. RJ45-Anschluss
- 9. MAC-Adressetikett
- 10. Standrahmen
- 11. Service-Tag-Etikett
- 12. Kensington-Schloss

### Linke Seitenansicht

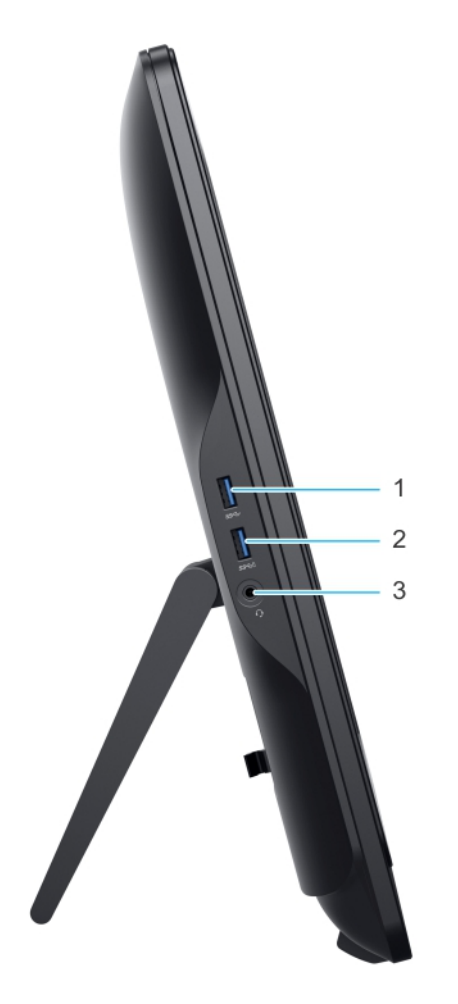

- **1.** USB 3.1 Gen 1-Anschluss
- 2. USB 3.1 Gen 1-Anschluss mit PowerShare
- 3. Globaler Audio-Headset-Anschluss

### **Rechte Seitenansicht**

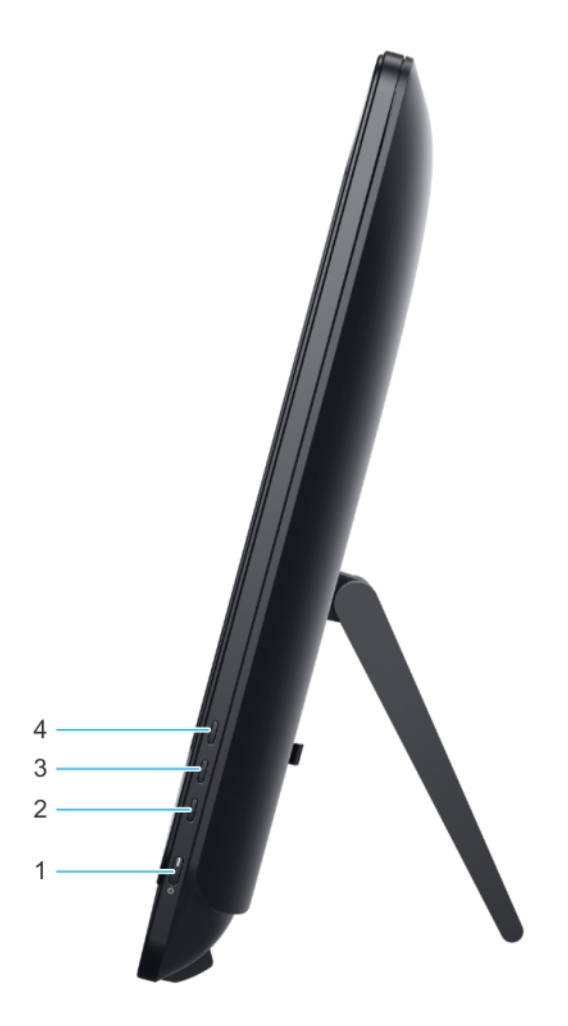

- 1. Betriebsschalter
- 2. Taste zum Ausschalten des Bildschirms
- 3. Helligkeit reduzieren
- 4. Helligkeit erhöhen

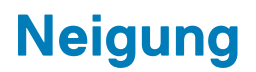

Staffeleistandrahmen

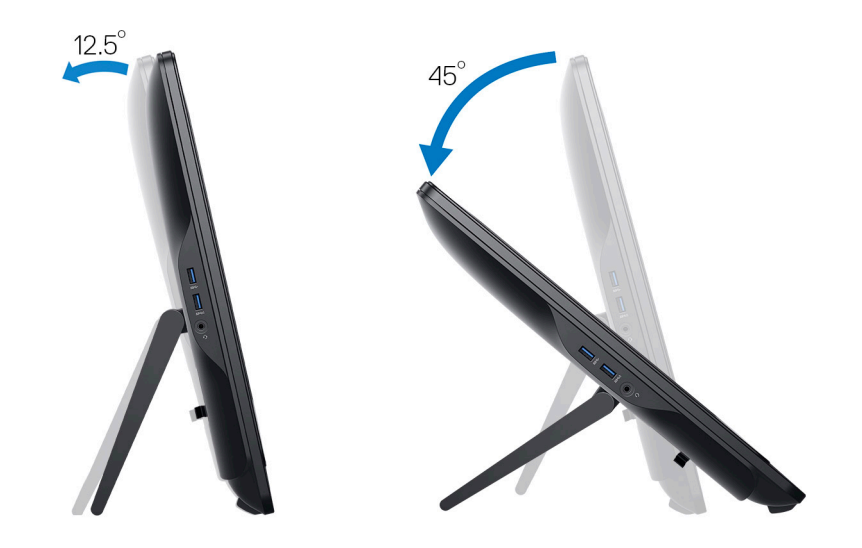

Podest-Standrahmen

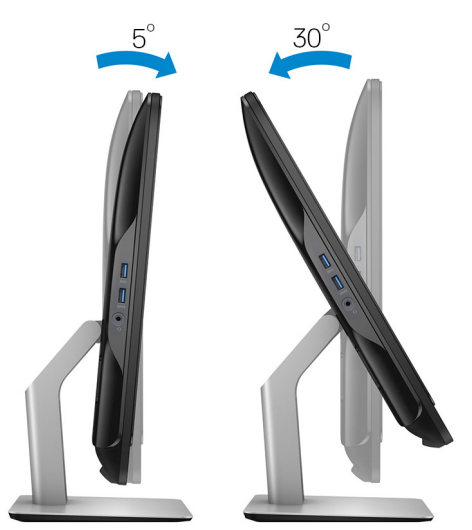

Gelenkarm-Standrahmen

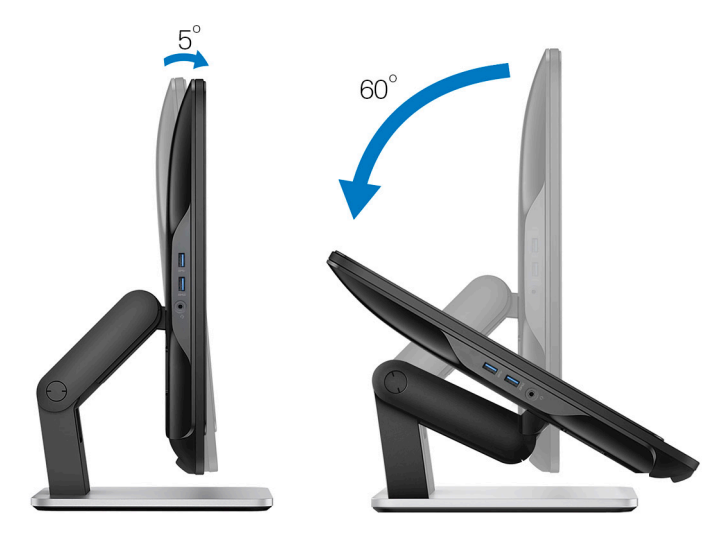

# Technische Daten des Wyse 5470 All-in-One Thin Client

### **Abmessungen und Gewicht**

#### Tabelle 1. Abmessungen und Gewicht

| Beschreibung     | Werte                            |
|------------------|----------------------------------|
| Höhe             | 38,53 cm                         |
| Breite           | 57,62 cm                         |
| Tiefe            | 5,4 cm                           |
| Ausgangsgewicht: | 5,7 kg mit Staffelei-Standrahmen |

### Prozessor

#### **Tabelle 2. Prozessor**

| Funktion                                        | Celeron Quad Core            | Celeron Dual-Core            |  |
|-------------------------------------------------|------------------------------|------------------------------|--|
| Name des Prozessors                             | Intel Celeron J4105          | Intel Celeron J4005          |  |
| Cache                                           | 4 MB                         | 4 MB                         |  |
| Anzahl der Kerne                                | 4                            | 2                            |  |
| Paket                                           | 25 mm x 24 mm FCBGA 1090     | 25 mm x 24 mm FCBGA 1090     |  |
| Burstfrequenz des<br>Prozessors                 | 2,50 GHz                     | 2,70 GHz                     |  |
| Haupttaktfrequenz des<br>Prozessorkerns         | 1,50 GHz                     | 2,00 GHz                     |  |
| Hauptfrequenz der<br>Grafikkarte                | 250 MHz                      | 250 MHz                      |  |
| Grafikkarte (EU)                                | 12                           | 12                           |  |
| Maximale dynamische<br>Frequenz der Grafikkarte | 750 MHz                      | 700 MHz                      |  |
| Unterstützte<br>Speichertechnologie             | DDR4/LPDDR4 bis zu 2400 MT/s | DDR4/LPDDR4 bis zu 2400 MT/s |  |
| Maximale Speichergröße                          | 8 GB                         | 8 GB                         |  |
| Unterstützte DIMMS pro<br>Kanal                 | 2                            | 2                            |  |
| TjMax                                           | 105 °C                       | 105 °C                       |  |
| Thermal Design Power<br>(TDP)                   | 10 W                         | 10 W                         |  |

### Chipset

#### Tabelle 3. Chipsatz – Technische Daten

| <b>-</b> - |         |
|------------|---------|
| Beschi     | reibuna |

| Beschreibung                                                                | Werte                                                                                                    |
|-----------------------------------------------------------------------------|----------------------------------------------------------------------------------------------------|
| Тур                                                                         | Integriert in den Prozessor (Intel Gemini Lake)                                                                 |
| Nichtflüchtiger RAM-Speicher auf Chipsatz                                   | Ja                                                                                                    |
| BIOS-Konfiguration – serielle periphere Schnittstelle (SPI)                 | 16 MB integrierter SPI-Flashspeicher                                                                            |
| TPM-2.0-Sicherheitsgerät (Trusted Platform Module, separates TPM aktiviert) | 24 KB auf TPM 2.0 auf Chipsatz                                                                                  |
| Firmware – TPM (separates TPM deaktiviert)                                  | Standardmäßig ist die Funktion der Intel-Plattform Trust-<br>Technologie (PTT) für das Betriebssystem sichtbar. |

### Betriebssystem

- Wyse ThinOS
- Wyse ThinOS PCoIP
- Windows 10 IoT Enterprise .

### Speicher

#### Tabelle 4. Speicherspezifikationen

| Beschreibung                                  | Werte                   |
|-----------------------------------------------|-------------------------|
| Minimale Speicherkonfiguration                | 4 GB (1-mal 4-GB-Modul) |
| Maximale Speicherkonfiguration                | 8 GB                    |
| Anzahl der Steckplätze                        | 2 SODIMM                |
| Maximal unterstützter Speicher pro Steckplatz | 8 GB                    |
| Speicheroption                                | 4 GB – 1-mal 4 GB       |
|                                               | 8 GB – 1-mal 8 GB       |
|                                               | 8 GB – 2-mal 4 GB       |
| Тур                                           | DDR4                    |
| Geschwindigkeit                               | 2400 MHz                |

### **Externe Anschlüsse und Stecker**

#### Tabelle 5. Anschlüsse und Stecker

| Beschreibung  | Werte                                                                                                    |  |
|---------------|----------------------------------------------------------------------------------------------------|--|
| Netzwerk      | Ein RJ-45-Anschluss mit 10/100/1000                                                                                                    |  |
| USB-Anschluss | <ul> <li>Ein USB 3.1 Gen 1 (Längsseitenabdeckung)</li> <li>Zwei USB 3.1 Gen 1 (Rückseite)</li> <li>Ein USB 3.1 Gen 1 mit PowerShare (Rückseite)</li> <li>Ein USB 2.0 (Rückseite)</li> <li>Ein USB 2.0 mit Smart Power On (Rückseite)</li> </ul> |  |
| Audio         | <ul><li>Leitungsausgangsbuchse</li><li>Globale Headset-Audio-Buchse</li></ul>                                                                                                    |  |

| Beschreibung         | Werte                             |
|----------------------|-----------------------------------|
| Video                | DisplayPort 1.2a                  |
| Netzadapteranschluss | Eins                              |
| Sicherheit           | Steckplatz für Kensington-Schloss |

### Wireless-Modul

#### Tabelle 6. Wireless-Modul – Technische Daten

| Beschreibung                | Werte                                                             |
|-----------------------------|-------------------------------------------------------------------|
| Modellnummer                | Intel Dual Band Wireless AC 9560 (802.11 AC), 2x2 + Bluetooth 5.0 |
| Übertragungsgeschwindigkeit | 1,73 Gbit/s                                                       |
| Unterstützte Frequenzbänder | 2.4 / 5 GHz (160 MHz)                                             |
| Drahtlose Standards         | WiFi 802.11b/g/a/n/ac                                             |
| Verschlüsselung             | 64-/128-Bit-Verschlüsselung                                       |
| Bluetooth                   | Bluetooth 5.0                                                     |

### **Audio**

#### Tabelle 7. Audio

| Beschreibung                            | Werte                                          |  |
|-----------------------------------------|------------------------------------------------|--|
| Hochauflösende Stereo-Unterstützung     | Ja                                             |  |
| Controller                              | Realtek ALC3253/ALC1302                        |  |
| Externe Schnittstelle                   | Globaler Headset-und Leitungsausgangsanschluss |  |
| Anzahl der Kanäle                       | 2                                              |  |
| Audioeingangsimpedanz                   |                                                |  |
| Mikrofon                                | Digital-Dual-Mikrofon                          |  |
| Nennleistung des internen Lautsprechers | 3 W                                            |  |

### Speicher

Der Computer unterstützt eine der folgenden Konfigurationen:

- M.2 2230-Solid-State-Laufwerk
- M.2 2280-Solid-State-Laufwerk
- eMMC-Speicher (auf die Systemplatine gelötet)

#### Tabelle 8. Speicherspezifikationen

| Тур                                                        | Bauweise          | Schnittstelle                         | Kapazität | Betriebssystem            |
|------------------------------------------------------------|-------------------|---------------------------------------|-----------|---------------------------|
| M.2 2230 128 GB<br>PCIe NVMe<br>Solid-State-<br>Festplatte | M.2 SSD 2230/2280 | PCle Gen 2x2 NVMe, bis zu<br>8 Gbit/s | 128 GB    | Windows 10 IoT Enterprise |
| M.2 2230 32 GB<br>SATA-Solid-<br>State-Laufwerk            | M.2 SSD 2230/2280 | SATA AHCI, bis zu 6 Gbit/s            | 32 GB     | Windows 10 IoT Enterprise |

| Тур           | Bauweise                         | Schnittstelle                      | Kapazität | Betriebssystem                 |
|---------------|----------------------------------|------------------------------------|-----------|--------------------------------|
| eMMC-Speicher | Auf die Systemplatine<br>gelötet | eMMC v 5.1, bis zum<br>HS400-Modus | 16 GB     | ThinOS und ThinOS mit<br>PCoIP |
| eMMC-Speicher | Auf die Systemplatine<br>gelötet | eMMC v 5.1, bis zum<br>HS400-Modus | 32 GB     | Windows 10 IoT Enterprise      |

ANMERKUNG: Wenn im Lieferumfang des Systems enthalten, ist das M.2-SSD-Laufwerk das standardmäßige primäre
 Laufwerk.

### Webkamera

#### Tabelle 9. Webkamera

| Beschreibung       | Werte                                               |  |
|--------------------|-----------------------------------------------------|--|
| Anzahl der Kameras | Eins                                                |  |
| Maximale Auflösung | 1 MP                                                |  |
| Kameratyp          | HD ohne IR-Unterstützung                            |  |
| Videoauflösung     | 1280 x 720 p bei 30 F/s (maximal), 720 p bei 30 F/s |  |

### Strom

#### Tabelle 10. Strom

| Beschreibung                                                               | Werte                            |
|----------------------------------------------------------------------------|----------------------------------|
| Netzteil-Wattleistung                                                      | 90 W                             |
| Eingangsspannungsbereich                                                   | 100 VAC – -240 VAC               |
| Eingangsstrom (niedriger Wechselstrombereich/hoher<br>Wechselstrombereich) | 1,70 A / 2,50 A                  |
| Eingangsfrequenz                                                           | 50 Hz-60 Hz                      |
| Ausgangsstrom                                                              | 4,62 A                           |
| Nennausgangsspannung                                                       | 19,50 V Gleichspannung           |
| Temperaturbereich: Betrieb                                                 | 0 °C – 40 °C (32 °F – 104 °F)    |
| Temperaturbereich: Lagerung                                                | -40 °C – 70 °C (-40 °F – 158 °F) |

### Anzeige

#### Tabelle 11. Anzeige

| Beschreibung                | Werte                          |  |
|-----------------------------|--------------------------------|--|
| Тур                         | Full HD (FHD) ohne Touchscreen |  |
| Bildschirmgröße (Diagonale) | 60,45 cm (23,8 Zoll)           |  |
| Bildschirmtechnologie       | IPS                            |  |
| Native Auflösung            | 1.920 × 1.080                  |  |
| High Definition             | Full HD                        |  |
| Luminanz                    | 250 cd/m2                      |  |

| Beschreibung                 | Werte            |
|------------------------------|------------------|
| Höhe                         | 385,33 mm        |
| Breite                       | 576,62 mm        |
| Megapixel                    | 2M               |
| Pixel pro Zoll (PPI)         | 82               |
| Farbtiefe                    | 16,7 M           |
| Kontrastverhältnis (min.)    | 700:1            |
| Kontrastverhältnis (typisch) | 1000:1           |
| Reaktionszeit (max.)         | 25 Millisekunden |
| Typische Reaktionszeit       | 14 Millisekunden |
| Aktualisierungsrate          | 60 Hz            |
| Betrachtungswinkel           | 178 °            |
|                              | 890              |

### Intel UHD 600 Grafikkarte

#### Tabelle 12. Intel UHD 600 Grafikkarte

#### Intel UHD 600 Grafikkarte

| Bustyp                                                      | In Intel CPU integriert                                                                                                |  |
|-------------------------------------------------------------|----------------------------------------------------------------------------------------------------|--|
| Shader/TMU/ROP                                              | 96/12/3                                                                                                    |  |
| Größe des Frame-Pufferspeichers                             | Freigabe des Systemspeichers für Grafikdaten Bis zu 1.7<br>GB mit 4-GB-Systemspeicher                                  |  |
| Mehrere Anzeige unterstützt – bei<br>Verwendung von DP 1.2a | Ein DisplayPort, 1.2a                                                                                                  |  |
| Bildschirmauflösung des internen<br>Bedienfelds             | 1920 x 1080 bei 60 Hz                                                                                                  |  |
| Unterstützung für<br>Betriebssystemgrafik/-API              | <ul> <li>DX 12</li> <li>OpenCL 2.1</li> <li>OpenGL 4.6</li> <li>Shader 6.4</li> </ul>                                  |  |
| Unterstützung externer Bildschirme                          | 4096 x 2160 bei 60 Hz                                                                                                  |  |
| Videoausgabe                                                | Keine direkten Ausgabe-Ports. UHD 600 kann optional alle Ports des Systems vom Intel Chipsatz aus steuern.             |  |
| GPU-Taktfrequenz                                            | 200 MHz mit Boost auf 750 MHz                                                                                          |  |
| Leistung                                                    | <ul> <li>Rechenleistung – 288 GFlops</li> <li>3DMark11-Leistung – 710</li> <li>Pixelrate – 1,5 GPixels/Sek.</li> </ul> |  |

### Umgebungs- und Betriebsbedingungen auf Systemebene

Luftverschmutzungsklasse: G1 gemäß ISA-S71.04-1985

#### Tabelle 13. Computerumgebung

|                                  | Während des Betriebs                           | Speicher                                         |
|----------------------------------|------------------------------------------------|--------------------------------------------------|
| Temperaturbereich                | 0 °C bis 35 °C (32 °F bis 95 °F)               | -40 °C bis 65 °C (-40 °F bis 149 °F)             |
| Relative Luftfeuchtigkeit (max.) | 10 % bis 90 % (nicht-kondensierend)            | 0 % bis 95 % (nicht-kondensierend)               |
| Vibration (Maximum)              | 0,66 g Effektivbeschleunigung (GRMS)           | 1,30 g Effektivbeschleunigung (GRMS)             |
| Stoß (Maximum)                   | 110 g <sup>†</sup>                             | 160 g <sup>‡</sup>                               |
| Höhe über NN (Maximum)           | -15,2 m bis 3048 m (-50 Fuß bis 10.000<br>Fuß) | -15,2 m bis 10.668 m (-50 Fuß bis<br>35.000 Fuß) |

\* Gemessen über ein Vibrationsspektrum, das eine Benutzerumgebung simuliert.

† Gemessen bei in Betrieb befindlicher Festplatte mit einem 2-ms-Halbsinus-Impuls.

‡ Gemessen mit einem 2-ms-Halbsinus-Impuls mit Festplatte in Ruheposition.

# Software

4

In diesem Kapitel werden die unterstützten Betriebssysteme zusammen mit Anweisungen zum Installieren der Treiber beschrieben.

#### Themen:

Herunterladen von Treibern

### Herunterladen von Treibern

- 1. Schalten Sie den Thin Client ein.
- 2. Rufen Sie die Website Dell.com/support auf.
- Klicken Sie auf Produkt-Support, geben Sie die Service-Tag-Nummer Ihres Thin Client ein und klicken Sie auf Senden.
   ANMERKUNG: Wenn Sie keine Service-Tag-Nummer haben, verwenden Sie die automatische Erkennungsfunktion oder suchen Sie manuell nach Ihrem Thin Client-Modell.
- 4. Klicken Sie auf Treiber und Downloads.
- 5. Wählen Sie das Betriebssystem aus, das auf Ihrem Thin Client installiert ist.
- 6. Scrollen Sie auf der Seite nach unten durch und wählen Sie den zu installierenden Treiber.
- 7. Klicken Sie auf **Datei herunterladen**, um den Treiber für Ihren Thin Client herunterzuladen.
- 8. Sobald der Download abgeschlossen ist, wechseln Sie zu dem Ordner, in dem Sie die Treiberdatei gespeichert haben.
- 9. Doppelklicken Sie auf das Dateisymbol des Treibers und befolgen Sie die Anweisungen auf dem Bildschirm.

# Wie Sie Hilfe bekommen

#### Themen:

Kontaktaufnahme mit Dell

### Kontaktaufnahme mit Dell

### () ANMERKUNG: Wenn Sie nicht über eine aktive Internetverbindung verfügen, können Sie Kontaktinformationen auch auf Ihrer Auftragsbestätigung, dem Lieferschein, der Rechnung oder im Dell-Produktkatalog finden.

Dell stellt verschiedene onlinebasierte und telefonische Support- und Serviceoptionen bereit. Da die Verfügbarkeit dieser Optionen je nach Land und Produkt variiert, stehen einige Services in Ihrer Region möglicherweise nicht zur Verfügung. So erreichen Sie den Vertrieb, den Technischen Support und den Kundendienst von Dell:

- 1. Rufen Sie die Website Dell.com/support auf.
- 2. Wählen Sie Ihre Supportkategorie.
- 3. Wählen Sie das Land bzw. die Region in der Drop-Down-Liste Land oder Region auswählen am unteren Seitenrand aus.
- 4. Klicken Sie je nach Bedarf auf den entsprechenden Service- oder Support-Link.